## Installing the GlobalProtect VPN Client for <u>Mac OS</u>

1. Go to <u>https://remote.ramapo.edu</u> and login with your Ramapo username (without @ramapo.edu) and password.

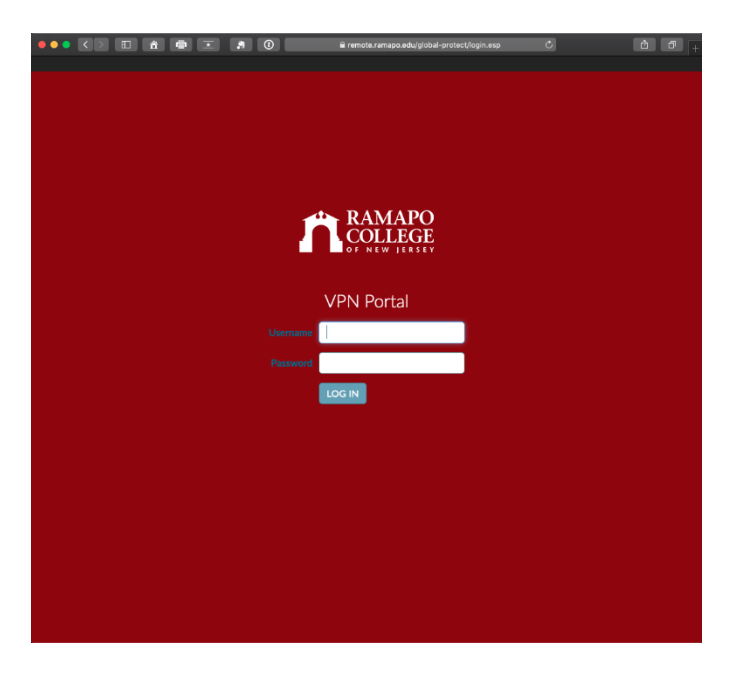

2. Click the **Download** link for the Mac.

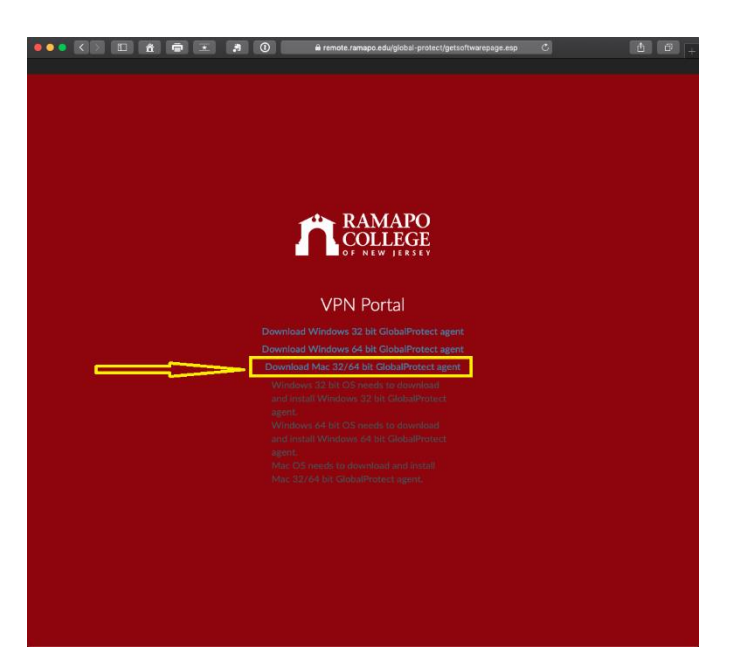

3. When you click the *Download* link, it'll be saved to your computer and you can access it by going to your dock. Click the **GlobalProtect 5.pkg** file to run it.

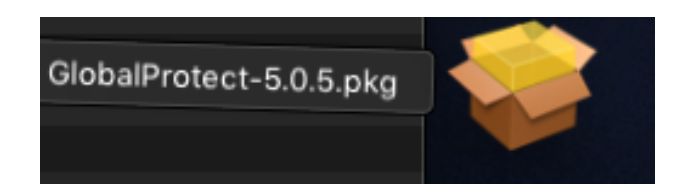

4. The installation process will now start. Click **Continue** throughout this process.

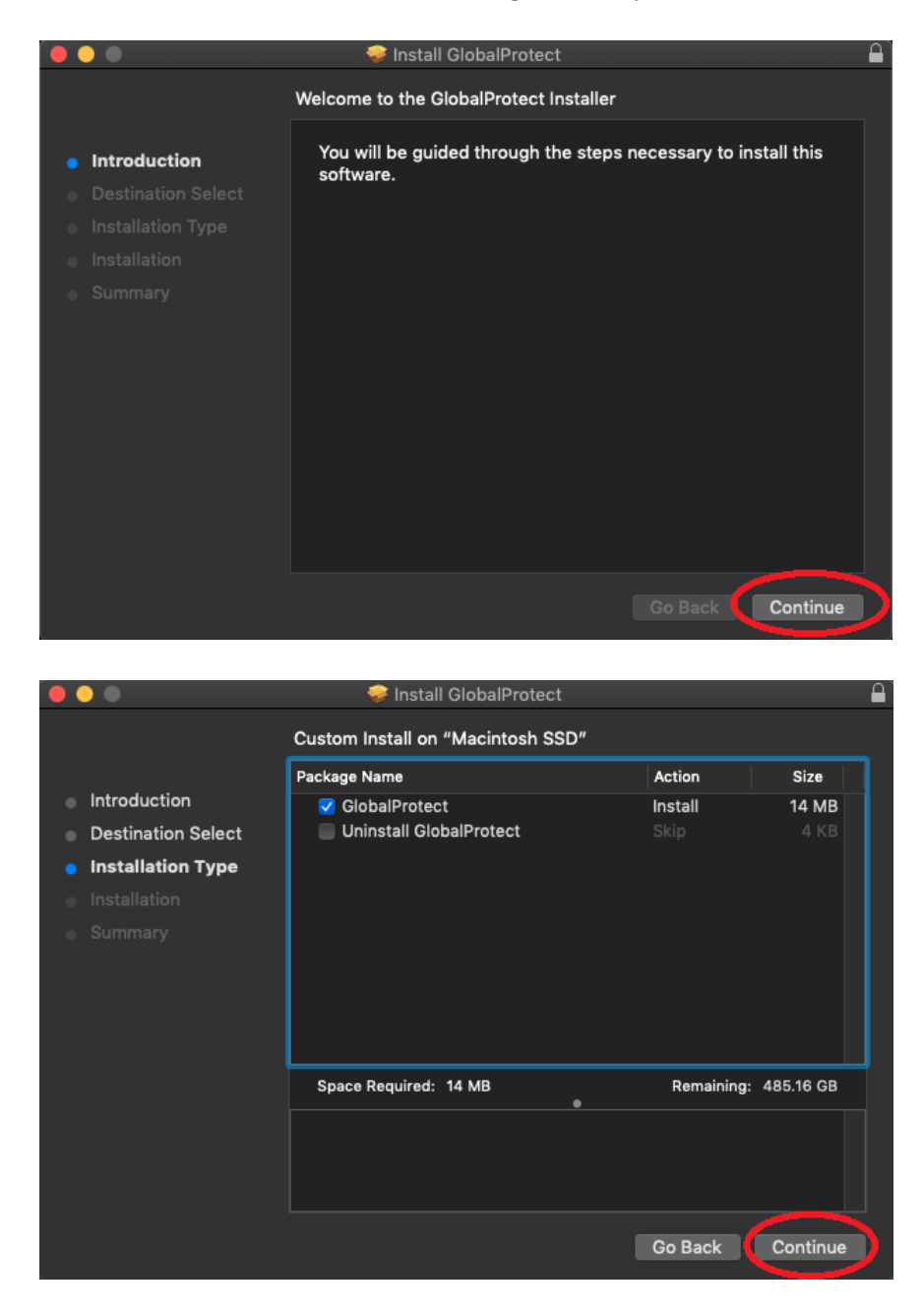

## Finally, click Install.

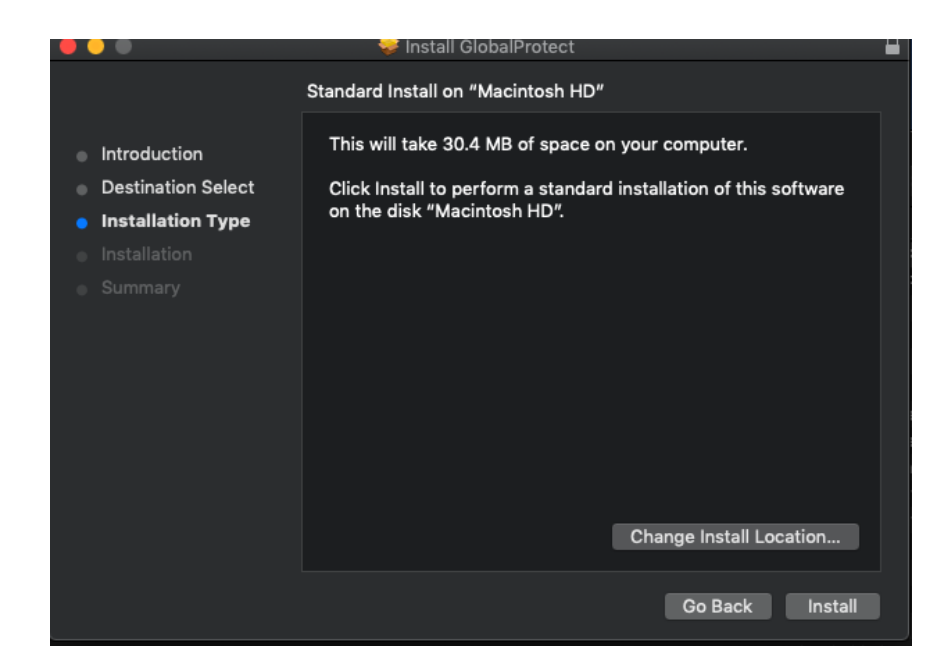

5. Input your computer username and password for the installer to continue then click Install Software.

|  | Installer is trying to install new software. |              |  |
|--|----------------------------------------------|--------------|--|
|  | Enter your password to allow this.           |              |  |
|  | User Name:                                   |              |  |
|  | Password:                                    |              |  |
|  |                                              |              |  |
|  | Cancel                                       | all Software |  |

6. Now, click Close.

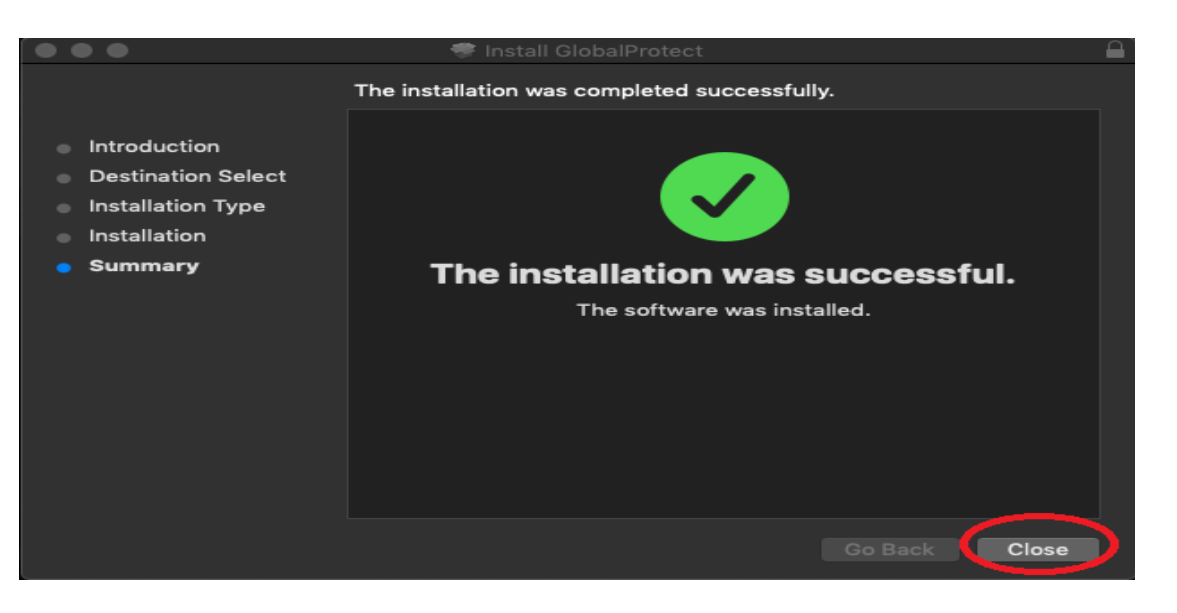

7. The GlobalProtect VPN client will open and then you will be presented with the *System Extension Blocked* warning message, click **Open Security Preferences**.

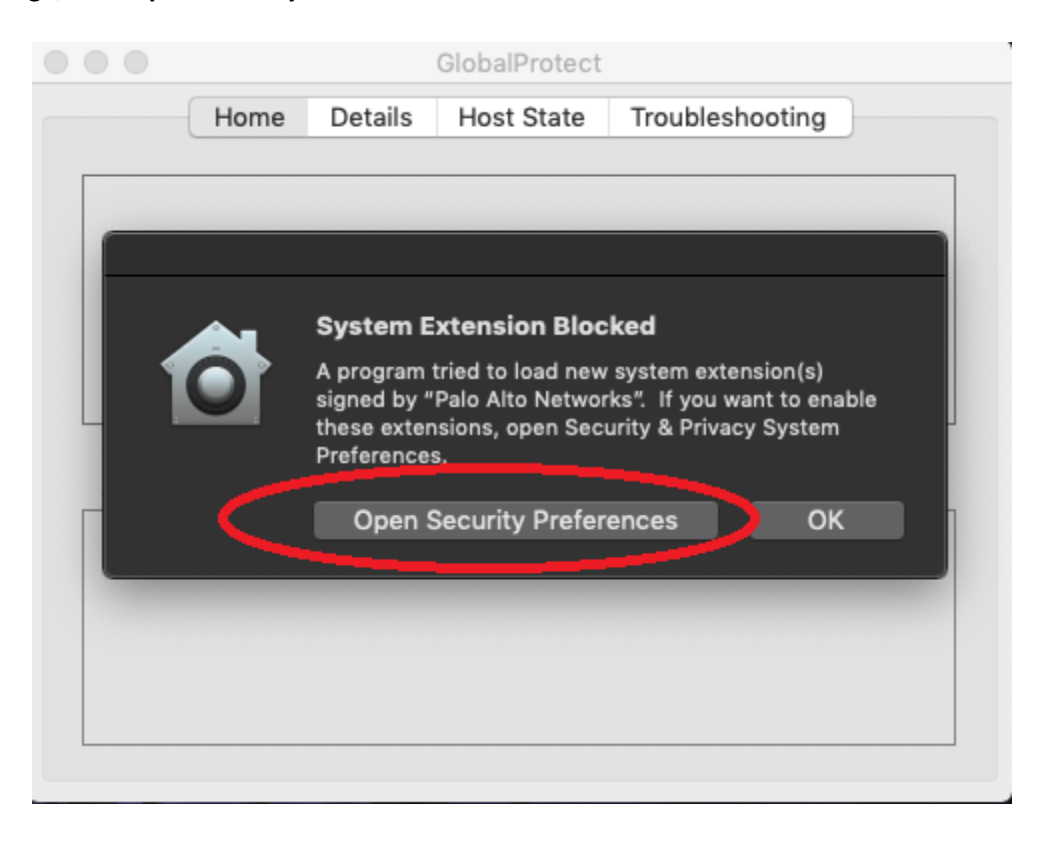

8. Click **Allow**, then close the window.

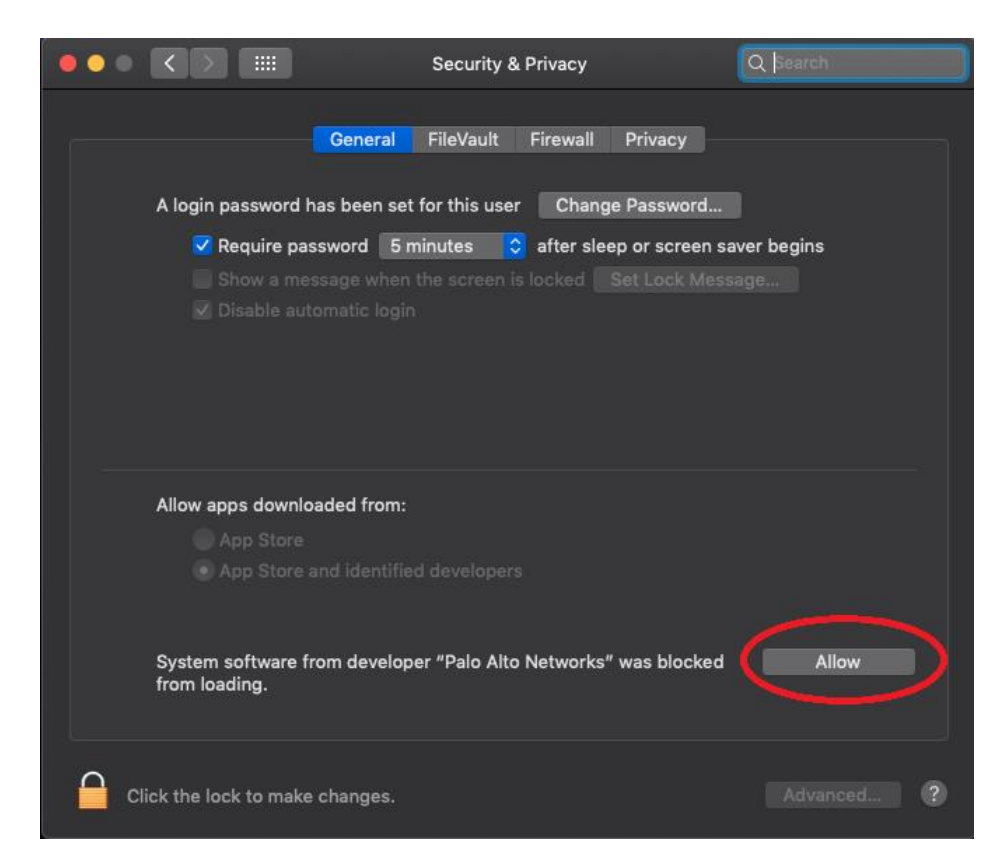

9. Reboot your computer.

10. Now open the *GlobalProtect VPN Client*, and input *remote.ramapo.edu* in the portal field then click **Connect**.

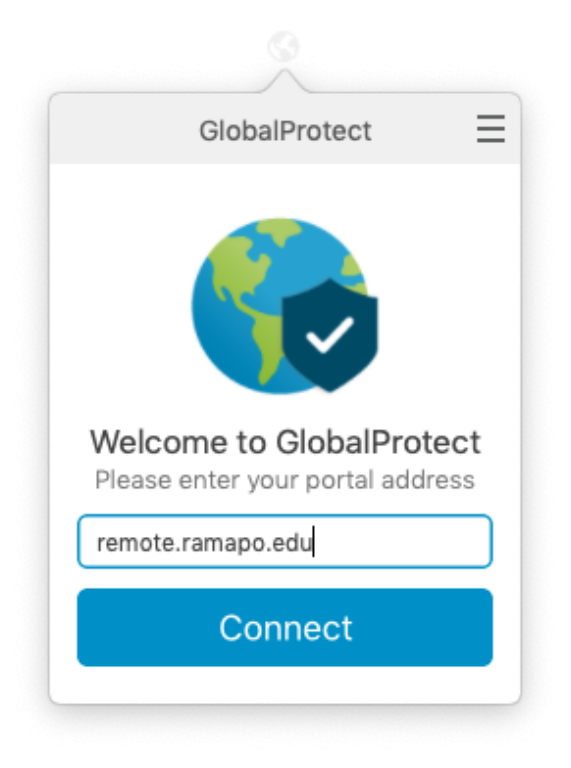

11. Input your Ramapo username (without @ramapo.edu) and password then click **Connect**.

| GlobalProtect             | Ξ |
|---------------------------|---|
| Sign In                   |   |
| Enter login credentials   |   |
| Portal: remote.ramapo.edu |   |
| username                  |   |
| Password                  |   |
| Sign In                   |   |
| Cancel                    |   |
|                           |   |

12. You should now be connected and presented with a successful message as shown below. You can close out of this.

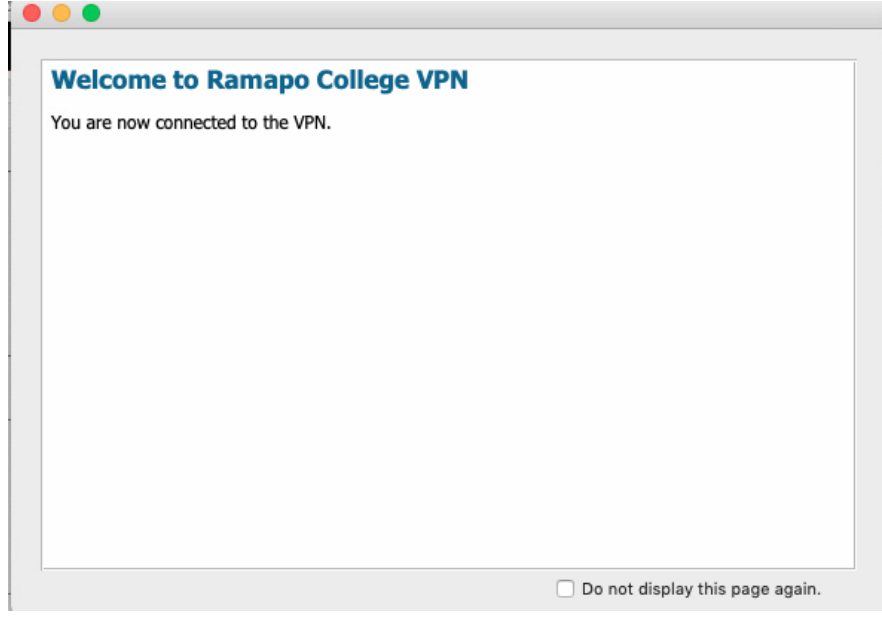

13. You should also see *Connected* as your status in the GlobalProtect VPN Client.

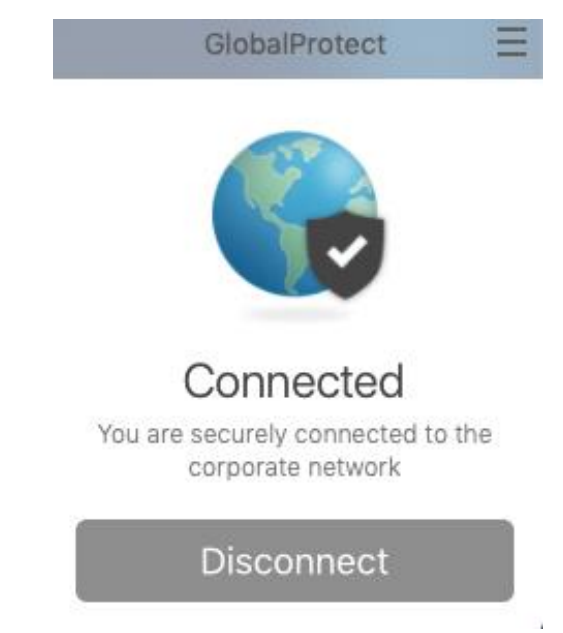

14. Congratulations you have successfully connected to the VPN!